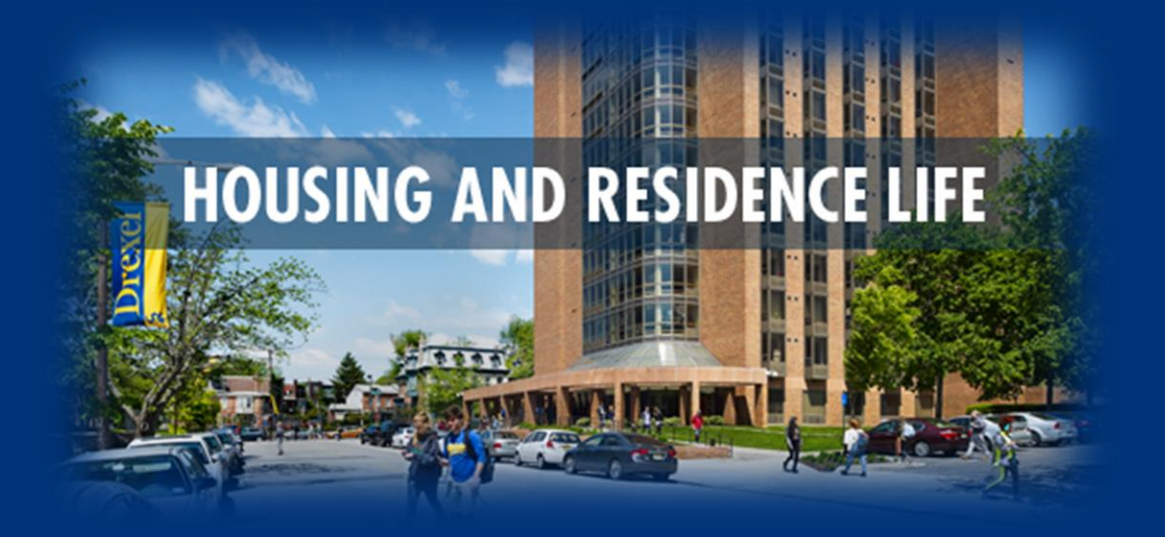

# Returning Housing Application Guide 2024-2025

Opens - February 4 Priority Deadline - May 15

If you have any questions, contact Drexel Housing and Residence Life via email at housing@drexel.edu.

## Accessing your Housing Application

- Visit DrexelOne
- Select the "Campus & Community" tab
- Select the "Housing and Dining" link
- On the Housing and Dining Portal, select "Housing Application" to access your housing application screen.

| 99+<br><u>Home</u> <u>Housing Application</u> <u>Dining Application</u> <u>Housing &amp; Dining Forms</u> | Room Swap Log Out                        |
|----------------------------------------------------------------------------------------------------|------------------------------------------|
| Hello .Sasha,                                                                                             | ill receive a Campus Dining              |
| Please select a process from the menu above. Once you submit an application, you w                        | WINTER 2023 DINING PLANS                 |
| confirmation email to your <b>Drexel email</b> to confirm your application is complete.                   | our Drexel Email Registration NOW OPEN!  |
| Please note that all communication from the Housing & Dining Portal will be sent to y                     | Select Dining Application located on the |
| Address.                                                                                                  | blue navigation bar.                     |

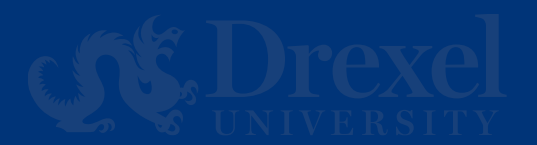

### Select the Academic Year for your Housing Application

Select "Apply" next to the 2025-2025 University Housing (Quarter) application to get started.

| 2024-2025 University Housing (Quarter)<br>(09/22/2024 - 09/06/2025) |                                                                                          |                                  | APPLY                           |
|---------------------------------------------------------------------|------------------------------------------------------------------------------------------|----------------------------------|---------------------------------|
| If you canceled your housing application and wish to                | eactivate it, please email <u>housing@drexe</u>                                          | l.edu.                           |                                 |
| Please note that all correspondence from the Housi con              | ng and Residence Life office will be sent to<br>nmunications to your personal email addr | o your Drexel email ado<br>ress. | dress. You will not receive any |

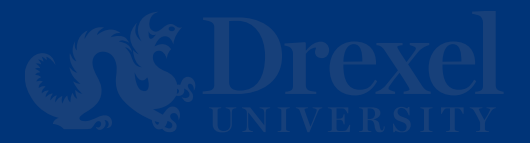

#### For students participating in Fraternity and Sorority Life

Select the housing that you are interested in applying for: "Greek Housing" or "Traditional Drexel Housing" from the drop-down menu. Select "Save & Continue" to go to the next step

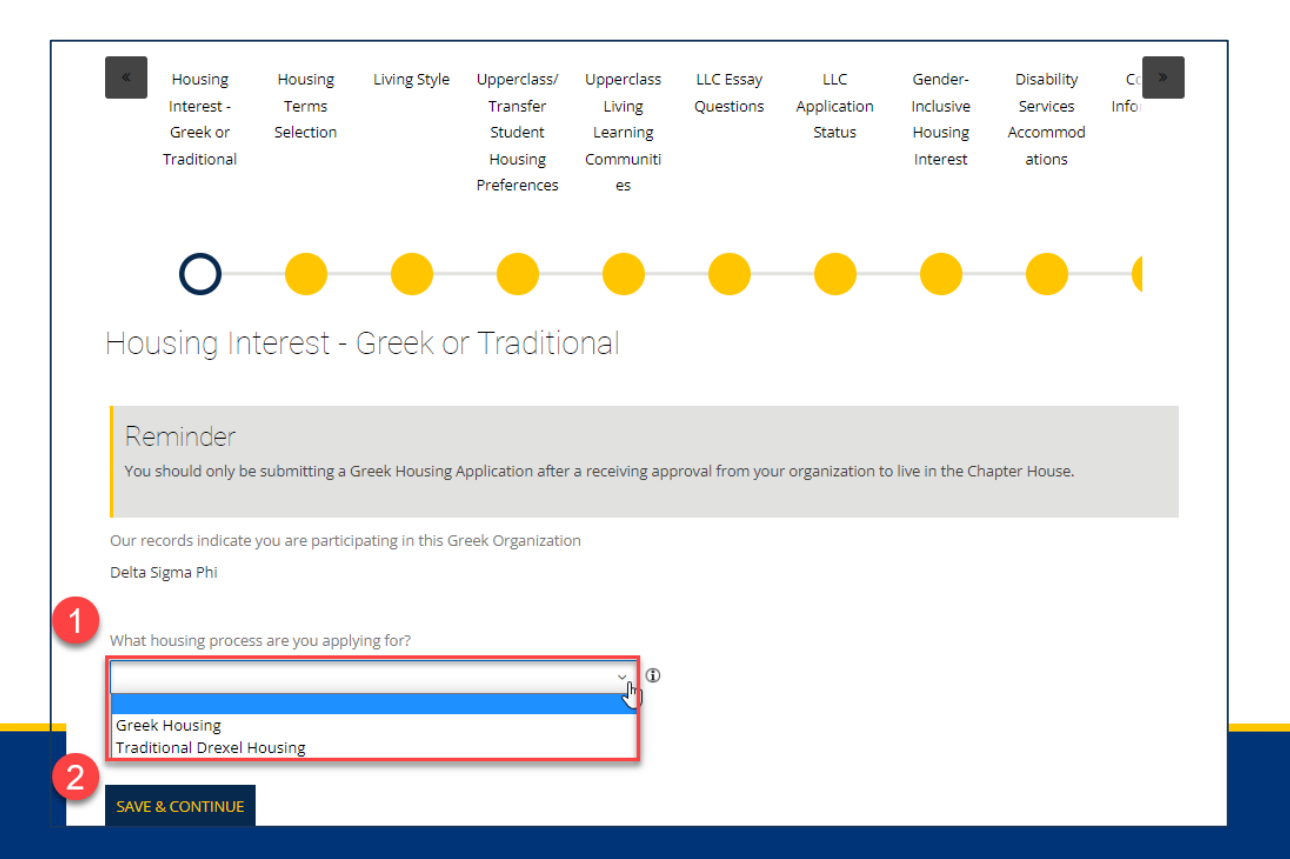

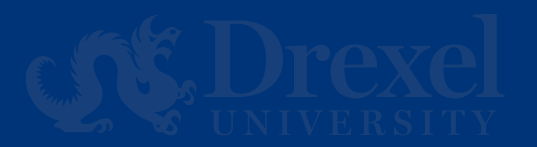

## Upperclass Housing Term Selection

Upperclass students should select only the terms you wish to contract for the 2024-2025 academic year, you may always add terms, however, students who wish to cancel a quarter must follow cancellation protocols.

This page will not be available for rising sophomore students. Rising sophomores will have all four terms selected for them.

#### Select

"Save & Continue" to move to the next step.

Housing Terms Selection

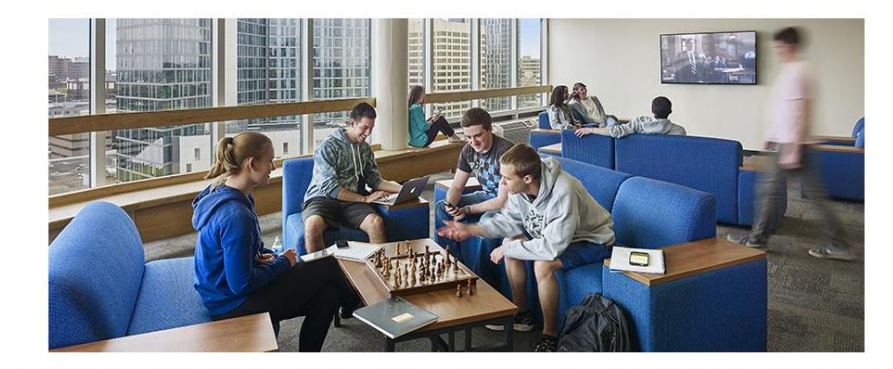

Thank you for choosing to live with Housing and Residence Life. We are excited to have you join us for the 2024-2025 University Housing (Quarter).
Please select the academic quarters below for which you are applying. Please note the following term dates for the 2024-2025 Academic Year
Fall Quarter 9/22/24 - 12/14/24 | Winter Quarter 01/05/25 - 03/22/25 | Spring Quarter 03/30/25 - 06/14/25 | Summer Quarter 06/22/25 - 09/06/25
I am applying for Fall Quarter
T an applying for Winter Quarter
T am applying for Spring Quarter
T am applying for Spring Quarter
T am applying for Summer Quarter
T am applying for Summer Quarter
T am applying for Summer Quarter
T am applying for Summer Quarter
T am applying for Summer Quarter
T am applying for Summer Quarter
T am applying for Summer Quarter
T am applying for Summer Quarter
T am applying for Summer Quarter
T am applying for Summer Quarter
T am applying for Summer Quarter
T am applying for Summer Quarter
T am applying for Summer Quarter
T am applying for Summer Quarter
T am applying for Summer Quarter
T am applying for Summer Quarter
T am applying for Summer Quarter
T am applying for Summer Quarter
T am applying for Summer Quarter
T am applying for Summer Quarter
T am applying for Summer Quarter
T am applying for Summer Quarter
T am applying for Summer Quarter
T am applying for Summer Quarter
T am applying for Summer Quarter
T am applying for Summer Quarter
T am applying for Summer Quarter
T am applying for Summer Quarter
T am applying for Summer Quarter
T am applying for Summer Quarter
T applying for Summer Quarter
T am applying for Summer Quarter
T applying for Summer Quarter
T applying for Summer Quarter
T applying for Summer Quarter
T applying for Summer Quarter
T applying for Summer Quarter
T applying for Summer Quarter
T applying for Summer Quarter
T applying for Summer Quarter
T applying for Summer Quarter
T applying for Summer Quarter
T applying for Summer Quarter
T applying for Summer Quarter
T applying for Summer Quarter
T applying for Summer Quarter
T applying for

Please take special note of any cancellation deadlines and/or applicable cancellation fees before submitting your housing application.

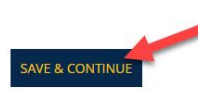

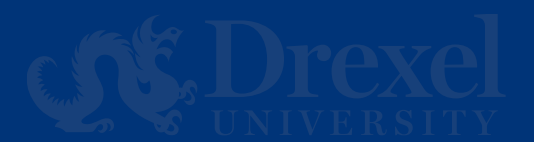

#### Living Style Questionnaire

All students are asked to complete the living style questionnaire, regardless of preferred roommate.

Once this is complete, select "Save & Continue" to move to the next step.

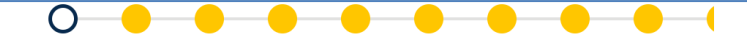

#### Living Style Questionnaire

Please complete the following Living Style Questionnaire. This will enable you to search for potential roommates and allow other students to search for you. This step is required even if you have an intended roommate(s) in mind. The roommate matching step will be available after you complete the housing application.

Some things to keep in mind as you complete this step:

- You may return to this step at any time to update your responses.
- Your responses below are preferences only, students should engage with one another to discuss preferences.
- During roommate matching, answers to these questions will show your percentage of compatibility with other students, most students report a
  match as successful between 50%-70%.
- During roommate matching, students may search on a specific question below to see how prospective roommate(s) responded.

| Personal Profile                             |                                             |
|----------------------------------------------|---------------------------------------------|
| In general I clean my room:                  |                                             |
| Weekly                                       | v                                           |
| I study best:                                |                                             |
| With background noise                        | ×                                           |
| When I fall asleep, I prefer:                |                                             |
| Noise does not affect my sleep               | ×                                           |
| I generally go to sleep:                     |                                             |
| 10pm-Midnight                                | ~                                           |
| I generally wake up between:                 |                                             |
| Earlier than 7am                             | <b>~</b>                                    |
| During my free time, I prefer:               |                                             |
| A mixture of alone and social time           | ×                                           |
| My preference is that guests visit my roor   | m:                                          |
| Does not matter to me: Guest visitation      | ×                                           |
| (PLEASE NOTE all buildings are smoke/va      | pe free) - Personally, I smoke/vape:        |
| Never                                        | ×                                           |
| My spirituality/religious practices are an i | mportant component of my living experience: |
|                                              |                                             |

write information here

AVE & CONTINUE

Please note that all students are expected the follow the housing guidelines outlined in the student code of conduct,

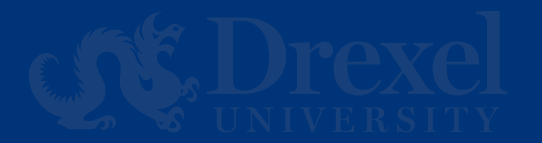

### **Housing Preferences**

Select your housing preferences during this step. Please select at least 2 preferences. Students will have an opportunity to selfselect their assignment during the Room Self-Selection period. These preferences will only be used for students who do not self select their assignment.

Once this is complete, select "Save & Continue" to move to the next step.

#### Upperclass/Transfer Student Housing Preferences

Students who apply by the priority deadline will be invited to select their own residence hall in mid July. Students are asked to rank their room type preferences below<sup>4</sup>. The preferences will be only be utilized if you opt not to participate in the Online Room Self-Selection process or apply after the priority deadline.

Please understand that these are preferences only. Actual room availability at the time of Online Room Self-Selection or administrative assignment by Housing and Residence Life may not enable you to receive your preferred choice.

You are encouraged to review <u>Residence Hall options</u> and rates, <u>click here</u> before making your selection.

Please note all buildings are co-ed.

#### Living Learning Community note

Living Learning Community (LLC) Note: Students admitted into the Honors LLC will be assigned to live in Bentley Hall. Students admitted into the Neurodiverse-Friendly Housing will be assigned to live in North Hall.

| Please add at least 2 preferences.              |                                       |   |        | ADD PREFERENCE |
|-------------------------------------------------|---------------------------------------|---|--------|----------------|
| Order                                           | Room Preference                       |   | Delete |                |
| 1                                               | 2 Bedroom Furnished Apartment (Stiles | ~ | DELETE |                |
| 2                                               | Suite Style: Double Room (North Hall, | ~ | DELETE |                |
| *Housing Options may change based on University | Need.                                 |   |        |                |
| SAVE & CONTINUE                                 |                                       |   |        |                |

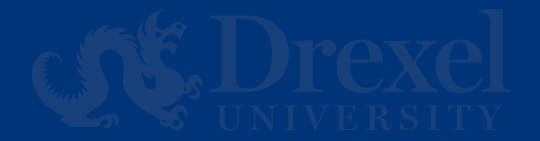

## Living Learning Interest Page

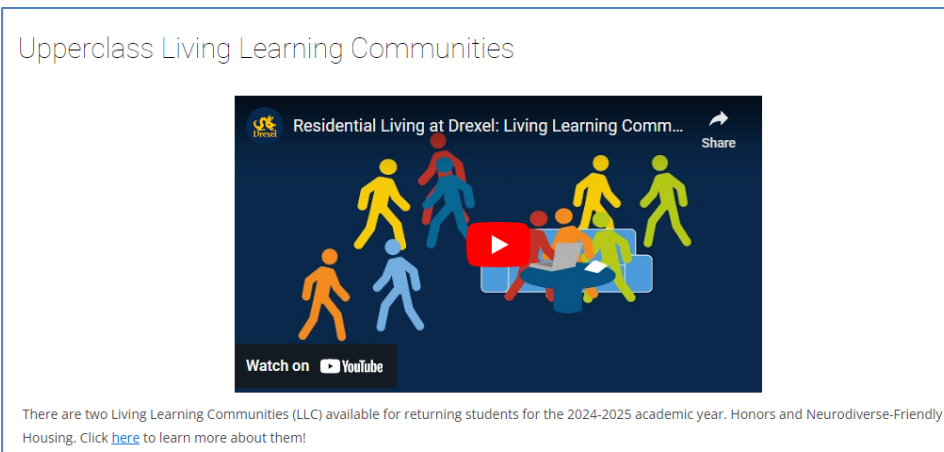

Honors Living Learning Community (located in Bentley Hall)

Neurodiverse-Friendly Housing (located in North Hall)

If you are not interested or not eligible in participating in a Living Learning Community, please select "\_None" from the list below.

If you are interested (and eligible) in participating in one of Living Learning Communities (LLC), please select the appropriate community from the list below by **Monday, May 20th**. LLC applications are reviewed by the respective college/school for review and selection. The respective college/school will communicate with you regarding your acceptance status to their program no later than May 21st. Students should also visit the LLC <u>webpage</u> to learn about the LLC application process. Please note that admission to each LLC varies by program and may be impacted by the size of the first year class.

Please note, the deadline to withdraw from an LLC after acceptance is May 24th.

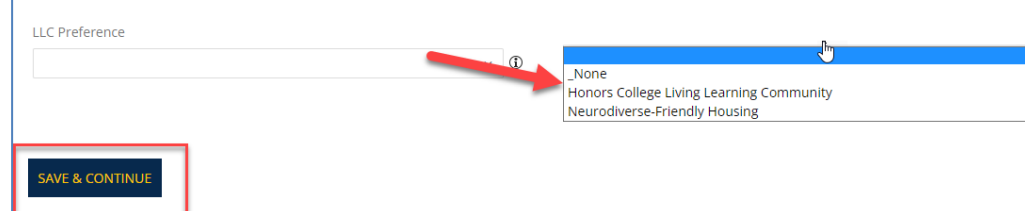

This is an OPTIONAL opportunity for students who are interested in participating in a Living Learning Community (LLC).

Students who are not interested in an LLC should select "\_None" in the required drop down.

Once you have selected your preferences, press "Save & Continue" to go to the next step.

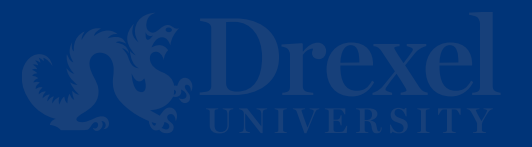

# Living Learning Essay Page

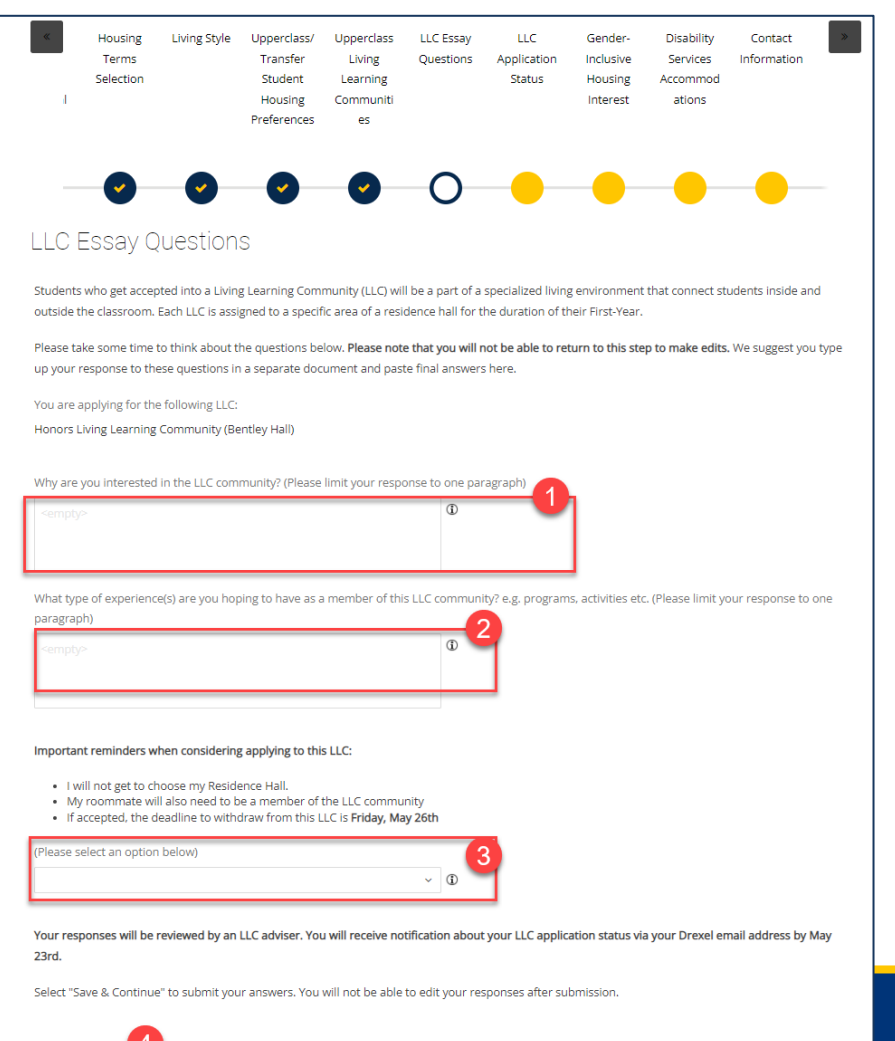

Students who opt in to participate in an LLC will be taken to the application page where students are required to answer two questions.

Once the questions have been answered and students press "Save & Continue", students will be taken to a proxy page where they can see the status of their LLC application. Students will return to this page to view if they were approved to participate in the LLC.

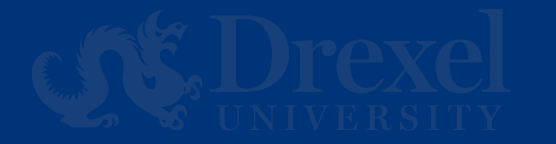

WE & CONTINU

#### **Information for Non-Binary Students**

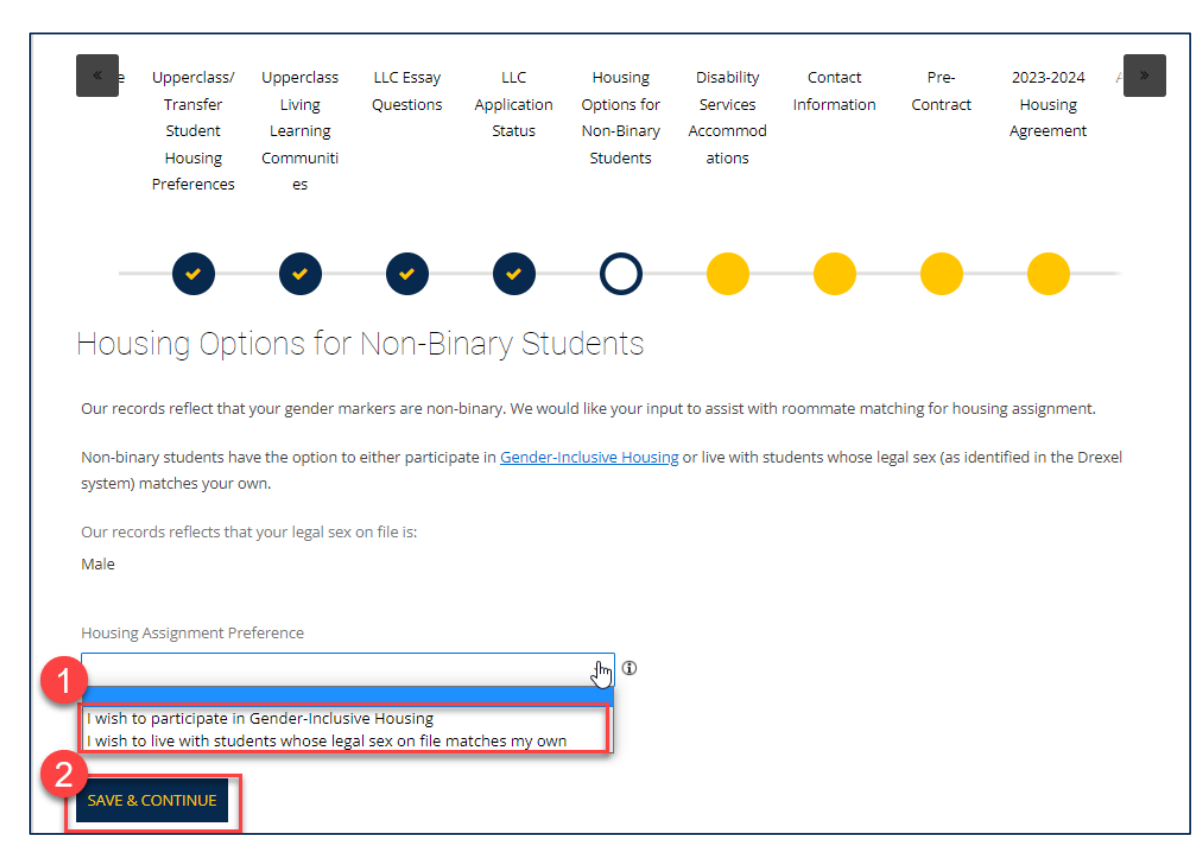

Students who identify as Non-Binary have the option to either participate in Gender Inclusive Housing or live with students whose legal sex (as identified in the Drexel system) matches their own.

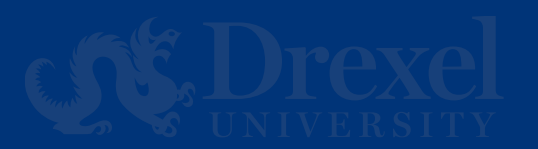

#### **Gender Inclusive Housing Interest**

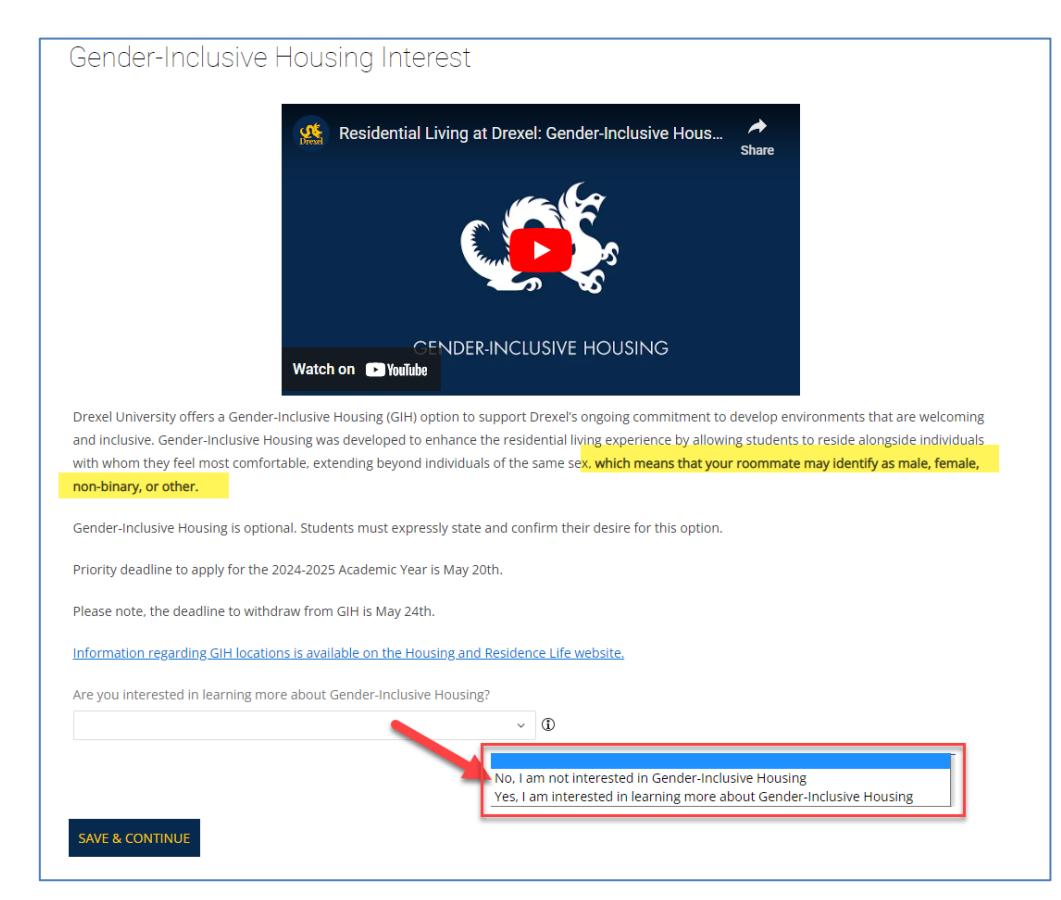

This step is an OPTIONAL opportunity for students who wish to live among students with whom they feel most comfortable, extending beyond individuals of the same gender.

Students who are not interested in Gender Inclusive Housing should select "Save & Continue". Students interested in learning more about Gender Inclusive Housing students should check the box located on this step before moving to the next step.

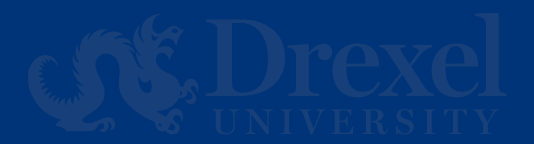

#### **Gender Inclusive Confirmation Page**

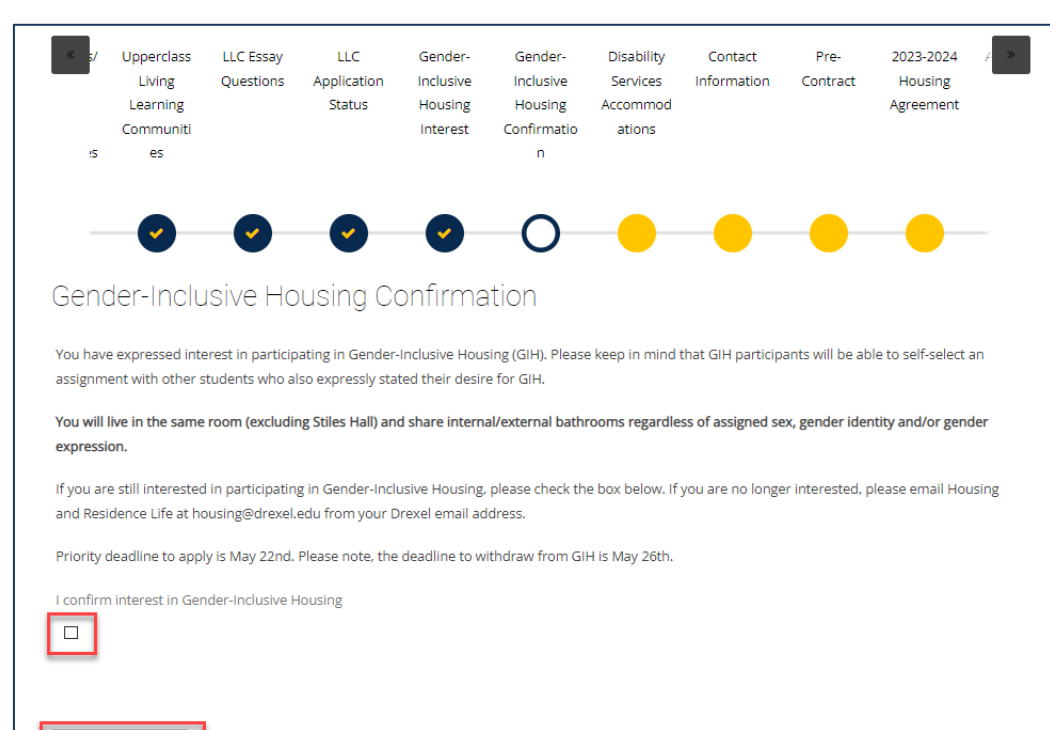

For students who checked the Interest box on the previous Gender Inclusive Housing step, this is the next page you will be directed to.

To participate in Gender Inclusive Housing you will need to check the box on this page before selecting "Save & Continue" to move to the next step.

SAVE & CONTINUE

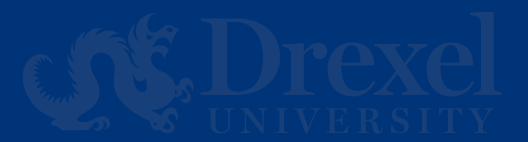

#### **Disability Resources Page**

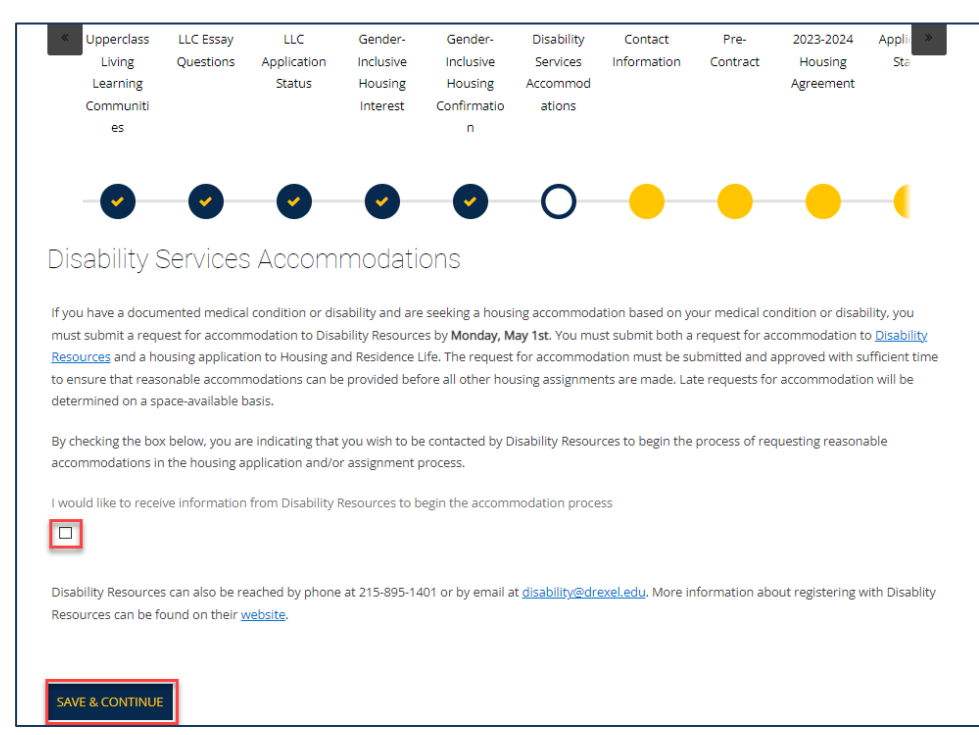

Students with a health condition or disability that require a housing accommodation should carefully read this step.

Select "Save & Continue" to move to the next step.

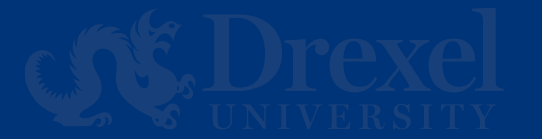

#### **Contact Information Page**

This step allows students to review their contact information. For changes, students should update their information via DrexelOne.

Students are required to fill in their Housing Emergency Contact information at the bottom of the page before selecting "Save & Continue" to move to the next step.

| First Name                                                              |                                       |
|-------------------------------------------------------------------------|---------------------------------------|
| .Sasha                                                                  |                                       |
| Zip Postcode                                                            |                                       |
| Country                                                                 |                                       |
| (Please Select Country)                                                 |                                       |
| Phone                                                                   |                                       |
| Phone Mobile Cell                                                       |                                       |
| Email                                                                   |                                       |
|                                                                         |                                       |
| Emergency Contact                                                       |                                       |
| If the data in this section is incorrect please update in <u>Drexel</u> | <u>One</u> .                          |
| Contact Name                                                            |                                       |
| Relationship                                                            |                                       |
| Phone                                                                   |                                       |
| i none                                                                  |                                       |
| Phone Mobile Cell                                                       |                                       |
|                                                                         |                                       |
| Enter Emergency Contact Informati                                       | on                                    |
| Please enter your emergency contact information                         |                                       |
| Housing Emergency Contact                                               |                                       |
| Provide a local emergency contact (Philadelphia area preferm            | ed), and YOUR preferred phone number. |
| Contact Name                                                            | 7                                     |
| Drexel Housing                                                          |                                       |
| Relationship                                                            |                                       |
| Parent                                                                  |                                       |
| Emergency Contact Phone Number (e.g. 555-555-555)                       |                                       |
| 215-895-6155                                                            |                                       |
|                                                                         |                                       |
| Student's Cell Phone Number (e.g. 555-555-5555)                         |                                       |

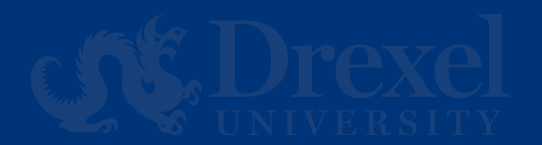

#### **Pre-Contract Page**

Your housing application is almost complete! The last step is accepting the Housing Agreement on the next page.

Students are agreeing to housing for all the terms they selected in the 2024-2025 University Housing (Quarter) step.

Fall Quarter

Winter Quarter

Spring Quarter

#### Summer Quarter

- Students seeking to terminate their housing fall into into one of two categories: acceptable and unacceptable. Prior to cancelling housing, students
  should review the appropriate cancellation charge policy to understand the financial impact of cancelling housing. Each category has a different set
  of policies regarding charges/cancellations fees.
- All requests to cancel your housing application for unacceptable reasons will be subject to the <u>cancellation fee schedule</u>. Please review the fee schedule below prior to completing your housing application on the next page.

| Term Session                | Starting Date for Cancellation Fees | Starting Cancellation Fee Amount |
|-----------------------------|-------------------------------------|----------------------------------|
| Fall Quarter 2024 Housing   | 07/01/24                            | \$1,500 increasing based on date |
| Winter Quarter 2025 Housing | 11/01/24                            | \$1,500 increasing based on date |
| Spring Quarter 2025 Housing | 02/01/25                            | \$1,500 increasing based on date |
| Summer Quarter 2025 Housing | 05/01/25                            | \$1,500 increasing based on date |

#### Signing the Housing Agreement on the next step will finalize your Housing Application.

Please note that all correspondence from the Housing and Residence Life office will be sent to your Drexel email address. You will not receive any communications to your personal email address.

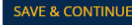

Please utilize this step as an opportunity to review the highlights of the Housing Agreement you will sign on the next step.

This step highlights the cancellation process and list the terms that you contracted for.

Select "Save & Continue" to move to the next step.

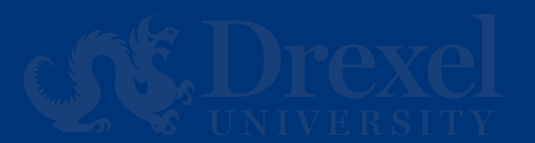

#### **Housing Agreement**

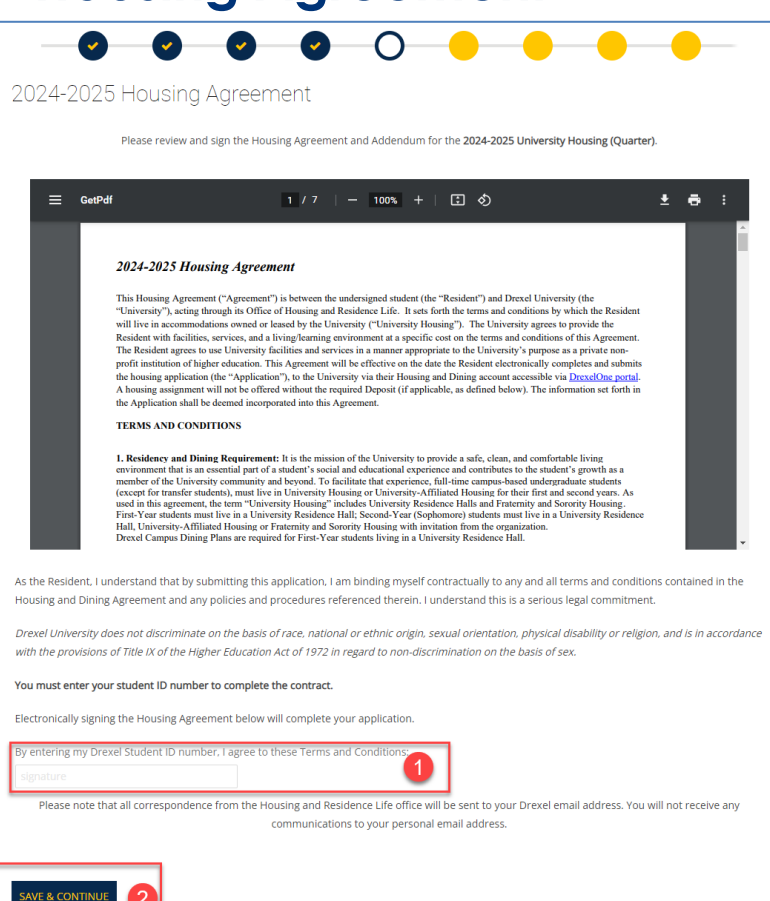

Please carefully review the housing agreement in this step. You are able to download a PDF file of the agreement from this step.

By entering your student ID number (i.e., 12345678) and selecting "Save & Continue", this step will complete your housing application.

You will receive a confirmation email once you complete this step.

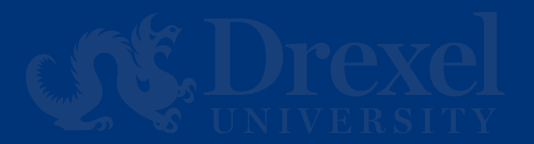

#### **Housing Agreement Confirmation Email**

After the completion of your Housing Application; you will receive a confirmation email, and this will complete your Housing Application for the 2024-2025 academic year.

| 2024-2025 University Housing (Quarter) Housing Application Complete                                                                                                    |              |           |                          |                      |               |         |
|----------------------------------------------------------------------------------------------------|--------------|-----------|--------------------------|----------------------|---------------|---------|
| Drexel University <donotreply@drexel.edu></donotreply@drexel.edu>                                                                                                    | © ∽          | Reply     | ≪ Reply All              | → Forward<br>Fri 2/2 | /2024 11:46 A | •<br>\M |
| 2024-2025 Housing Agreement.pdf v<br>225 KB                                                                                                    |              |           |                          |                      |               |         |
| External.                                                                                                    |              |           |                          |                      |               |         |
| Dear                                                                                                    |              |           |                          |                      |               |         |
| This e-mail serves as your Housing Application confirmation for the academic term: 2024-2025 University Housing (Quarter).                                                                                                    |              |           |                          |                      |               |         |
| Housing Agreement:                                                                                                    |              |           |                          |                      |               |         |
| You have indicated that you have read, understand, and have accepted the Housing Agreement, which is a legally binding contract between you and the University. The housing agreement is available online on the other than the transmission of the transmission of transmission of transmission of | ie Housing a | nd Resid  | lence Life <u>websit</u> | <u>te</u> .          |               |         |
| The Housing Agreement indicates you will adhere to all University policies and procedures in the Student Handbook. You can find a copy of the Handbook here.                                                                                                    |              |           |                          |                      |               |         |
| Visit the Housing and Residence Life website for more information on housing offerings and application procedures. Drexel University enforces all cancellation policies. For deadlines, cancellation policies, and pro Residence Life website.                                                                                                    | edures, visi | t the Car | ncellations section      | on of the Hous       | ing and       |         |
| Application completed/Contract Signed: 2/2/2024 11:45                                                                                                    |              |           |                          |                      |               |         |
| The following terms are active for the 2024-2025 University Housin (No Title) 1:                                                                                                    |              |           |                          |                      |               |         |
| Fall Quarter                                                                                                    |              |           |                          |                      |               |         |
| Winter Quarter                                                                                                    |              |           |                          |                      |               |         |
| Spring Quarter                                                                                                    |              |           |                          |                      |               |         |
| Summer Quarter                                                                                                    |              |           |                          |                      |               |         |
| Housing and Residence Life is here to answer any questions you may have regarding this housing selection. Please contact a team member at housing@drexel.edu or 215.895.6155 Monday through Friday, 8:00ar                                                                                                    | n-5:00pm E7  |           |                          |                      |               |         |
| Sincerely,                                                                                                    |              |           |                          |                      |               |         |
| Housing and Residence Life Drexel University 101 N. 34th Street Philadelphia, PA 19104                                                                                                    |              |           |                          |                      |               |         |

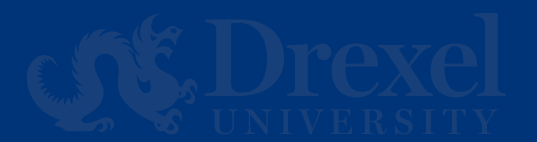

## **Roommate Matching**

GIH Roommate Selection

You have not selected any roommates

Roommate searching options are below to the right.

Important information for roommate selection:

- You do not need to complete your roommate selection the first time through; you can always return to this section later
- Only students with a completed housing application will appear in the roommate search feature.
- · You should return to this section later if you receive a roommate request, since you will confirm or decline that request below.
- All roommate requests must be mutually confirmed.
- When you see a userID for a student in this system (ex: abc123), this is also the short version of a student's Drexel email address (ex: abc123@drexel.edu). While you may choose to email students based on this information, don't forget to return here to officially Accept or Decline any roommate requests.
- Potential roommates can view how you answered questions on the <u>Living Style</u> questionnaire page. You may return to that page if you wish to
  change your answers. You can also search for students based on how they responded to questions on that page. This is a good opportunity to
  search by critiria that's important to how you wish to share a room.

Search for Roommates by Details Search for Roommates by Roommate Profiles Suggest Roommates Roommate Matching Main Page

There are 3 roommate matching options located at the bottom of the page that you can utilize to help match you with other students participating in roommate selection.

The next slides will have details about each tab listed.

Please Note: If you select "Return to Roommate Management Page" on any of the tabs it will direct you back to the Roommate Matching Main Page.

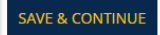

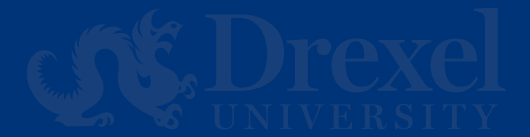

#### Roommate Matching continued (Search by known user)

| Home                                                                         | Housing App                                           | olication Room S                        | wap Dining Ap                                  | plication 50 I                                      | Dining Dollar Add      | l-ons                                        |                               |                            | Log Ou             |
|------------------------------------------------------------------------------|-------------------------------------------------------|-----------------------------------------|------------------------------------------------|-----------------------------------------------------|------------------------|----------------------------------------------|-------------------------------|----------------------------|--------------------|
| <ul> <li>Uppe</li> <li>Liv</li> <li>Lear</li> <li>Comm</li> <li>e</li> </ul> | rclass LLC<br>ing Que<br>ning<br>nuniti<br>rs         | Essay LLC<br>stions Applicati<br>Status | Gender-<br>on Inclusive<br>Housing<br>Interest | Gender-<br>Inclusive<br>Housing<br>Confirmatio<br>n | Contact<br>Information | Special<br>Services or<br>Accommod<br>ations | Pre-<br>Contract              | Roommate<br>Matching       | Application Status |
| -G<br>Roor                                                                   | nmate                                                 | Search By                               | v Details                                      | •                                                   | •                      | <b>~</b>                                     | 9                             | 0                          | •                  |
| Name La                                                                      | ast:                                                  |                                         |                                                |                                                     |                        |                                              |                               |                            |                    |
| userid:<br>sashate                                                           | est                                                   |                                         |                                                |                                                     |                        |                                              |                               |                            |                    |
| RETUR                                                                        | clude results t                                       | hat cannot be adde                      | d or joined PAGE SEARCH                        |                                                     |                        |                                              | Search for Ro<br>Suggest Rooi | oommates by Life<br>nmates | estyle Questions   |
| sasha<br>Class<br>Gend                                                       | atest<br>ification: Retur<br>ler: Male<br>rintion: df | ning                                    |                                                |                                                     |                        | 78%<br>Match                                 |                               | END ROOMMAT                | E REQUEST<br>SAGE  |
| 0050                                                                         | rip sold to dat                                       |                                         |                                                |                                                     |                        |                                              |                               | VIEW PRO                   | FILE               |

Tab: Search for Roommates by Known User

You are able to search for a known roommate by entering their last name and userid (i.e., abc123).

You can request them as a roommate (1), send them a message (2), view their profile (3), and see the similarity percentage based on your Living Style Questionnaire (4).

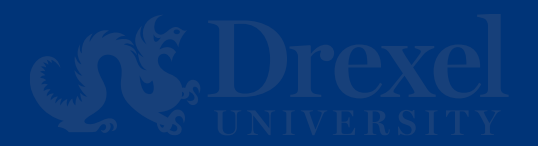

#### Roommate Matching continued (Lifestyle Questions)

|                                                                                                    | Housing                                                           | Application                                     | Room Swap                    | Dining App                                  | olication 50 C                                      | Dining Dollar Add      | -ons                                         |                  |                      | Log O              |
|----------------------------------------------------------------------------------------------------|-------------------------------------------------------------------|-------------------------------------------------|------------------------------|---------------------------------------------|-----------------------------------------------------|------------------------|----------------------------------------------|------------------|----------------------|--------------------|
| <ul> <li>Upper<br/>Livi<br/>Learn<br/>Comm<br/>est</li> </ul>                                       | rclass<br>ng<br>huniti<br>s                                       | LLC Essay<br>Questions                          | LLC<br>Application<br>Status | Gender-<br>Inclusive<br>Housing<br>Interest | Gender-<br>Inclusive<br>Housing<br>Confirmatio<br>n | Contact<br>Information | Special<br>Services or<br>Accommod<br>ations | Pre-<br>Contract | Roommate<br>Matching | Application Status |
|                                                                                                    |                                                                   | •                                               | •                            | •                                           | <b>e</b>                                            | •                      | •                                            | •                | 0                    | •                  |
| Roor                                                                                                | nmat                                                              | te Sear                                         | rch By P                     | rofiles                                     |                                                     |                        |                                              |                  |                      |                    |
|                                                                                                    |                                                                   |                                                 |                              |                                             |                                                     |                        |                                              |                  |                      |                    |
| Perso                                                                                               | nal Pr                                                            | ofile                                           |                              |                                             |                                                     |                        |                                              |                  |                      |                    |
| Persc<br>In genera                                                                                  | nal Pr<br>11 clean n                                              | ofile<br>ny room:                               |                              |                                             |                                                     |                        |                                              |                  |                      |                    |
| Persc<br>In genera<br>Any                                                                           | onal Pr<br>11 clean n                                             | ofile<br>ny room:                               | ~                            |                                             |                                                     |                        |                                              |                  |                      |                    |
| Perso<br>In genera<br>Any                                                                           | onal Pr<br>al I clean n<br>est with:                              | ofile<br>ny room:                               | ~                            |                                             |                                                     |                        |                                              |                  |                      |                    |
| Perso<br>In genera<br>Any<br>I study be<br>Any                                                      | onal Pr<br>al I clean n<br>est with:                              | ofile<br>ny room:                               | •                            |                                             |                                                     |                        |                                              |                  |                      |                    |
| Perso<br>In genera<br>Any<br>I study be<br>Any<br>When I fa                                         | est with:                                                         | ofile<br>ny room:<br>1 prefer:                  | •                            |                                             |                                                     |                        |                                              |                  |                      |                    |
| Persc<br>In genera<br>Any<br>I study be<br>Any<br>When I fa                                         | est with:                                                         | ofile<br>ny room:<br>1 prefer:                  |                              |                                             |                                                     |                        |                                              |                  |                      |                    |
| Persc<br>In genera<br>Any<br>I study be<br>Any<br>When I fa<br>Any<br>(PLEASE I                     | enal Pr<br>al I clean n<br>est with:<br>all asleep,<br>NOTE all b | ofile<br>ny room:<br>I prefer:<br>puildings are | v<br>v<br>smoke/vape fre     | e) - Personally                             | , I smoke/vape:                                     |                        |                                              |                  |                      |                    |
| Perso<br>In genera<br>Any<br>I study bo<br>Any<br>When I fa<br>Any<br>(PLEASE I<br>Any              | onal Pr<br>al I clean n<br>est with:<br>all asleep,<br>NOTE all b | ofile<br>ny room:<br>1 prefer:<br>puildings are | v<br>v<br>smoke/vape fre     | e) - Personally                             | . I smoke/vape:                                     |                        |                                              |                  |                      |                    |
| Perso<br>In genera<br>Any<br>I study be<br>Any<br>When I fa<br>Any<br>(PLEASE I<br>Any<br>If my roo | est with:<br>all asleep,<br>NOTE all b                            | Ofile<br>ny room:<br>I prefer:<br>wulldings are | v smoke/vape fre     v       | e) - Personally                             | . I smoke/vape:                                     |                        |                                              |                  |                      |                    |

Tab: Search for Roommate by Lifestyle Questions

You are able to fill out the Personal Profile questionnaire and search for roommates that share similarities in their Personal Profiles.

Once you search, you will have a list of potential students pop up that match your profile.

Once finished, select "Save & Continue" to finish the Roommate Matching Process.

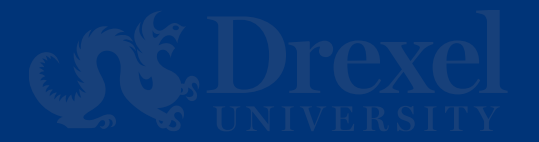

### Roommate Matching continued (Suggest Roommates)

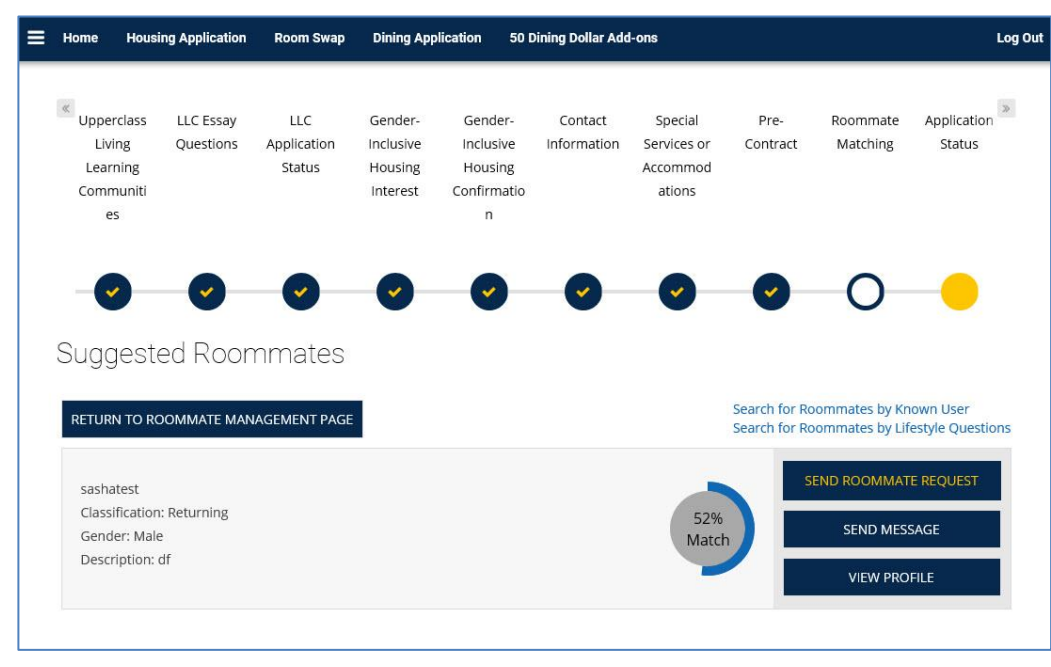

Tab: Suggest Roommates

You are able to search all students who have completed a 2023-2024 housing application that you have a high matching percentage with.

You can request them as a roommate (1), send them a message (2), view their profile (3), and see the similarity percentage based on your Living Style Questionnaire.

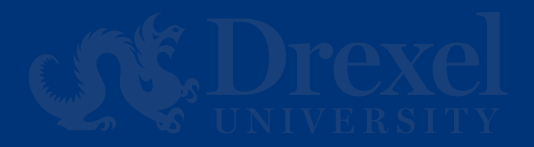

# **Application Status**

Application Status

Your Housing Application is Now Complete!!

The following terms are active for the 2024-2025 University Housing (Quarter):

Fall Quarter

Winter Quarter

Spring Quarter

Summer Quarter

The Housing Agreement is available on the Housing and Residence Life website for your review.

Please select the academic quarters below for which you are applying. Please note the following term dates for the 2024-2025 Academic Year

Fall Quarter 9/22/24 - 12/14/24 | Winter Quarter 01/05/25 - 03/22/25 | Spring Quarter 03/30/25 - 06/14/25 | Summer Quarter 06/22/25 - 09/06/25

DragonCard Photo Reminder

If you haven't done so already, it's time to upload your DragonCard photo! Get started >>

Housing and Residence Life is here to answer any questions you may have regarding the housing application process. Please contact a team member at housing@drexel.edu or 215.895.6155 Monday through Friday, 8:00am-5:00pm ET should you need any support.

CONTINU

Finally, you will arrive at the Application Status that contains the date you started and completed your application (1), the term(s) you registered for (2), and a link to the housing agreement (3).

Please Note: The mailbox combination will not appear on this page until you have moved into your assignment.

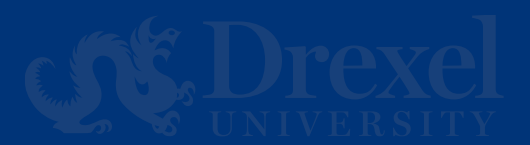